| 1            |                                   |              | 手続き   | き申込                             |           |
|--------------|-----------------------------------|--------------|-------|---------------------------------|-----------|
| <b>Q ≢</b> # | き選択をする                            | メールアド        | レスの確認 | ● 内容を入力する                       | 💜 申し込みをする |
| 検索項          | 目を入力(選                            | 選択)して、手続き    | きを検索し | てください。                          |           |
| 検索キー         | ワード                               | 702          |       |                                 | 類義語検索を行う  |
| カテゴリ         | 一選択                               |              |       | $\sim$                          |           |
| 利用者選         | 択                                 | 個人が利用できる     | る手続き  | 」法人が利用できる手続き                    |           |
|              |                                   |              | 絞り込みて | で検索する                           |           |
|              | (分類別で探す >) (五十音で探す >)             |              |       |                                 |           |
| ①岩手県電·       | ①岩手県雷子申請・届出サービスの Web ページを開きます。    |              |       |                                 |           |
| 検索キー         | フードに「                             | フロン」と入力      | 」します。 |                                 |           |
|              |                                   |              |       |                                 |           |
| 手統           | き一覧                               |              | Ť     |                                 |           |
| 2024         | ፤02月26日 17時49分                    | ↑現在          |       |                                 |           |
| 並び春          | <b>え</b> 受付開始日間                   | 寺降順 ▼        | 表示数変更 | 20件ずつ表示  ▼                      |           |
|              |                                   |              |       | 1                               |           |
| )<br>)<br>)  | 一種フロン類<br>度実績)                    | 領充塡回収量報告     | (令和〇  | フロン類回収業廃業                       | 等届出       |
| 受受           | 寸開始日時 2024年<br>寸終了日時 随時           | 02月26日16時10分 |       | 受付開始日時 2015年10月01日<br>受付終了日時 随時 | 日00時00分   |
|              | ロン類回収業                            | 業変更届出        |       |                                 |           |
| 受受           | 电子看石必要<br>寸開始日時 2015年<br>寸終了日時 随時 | 10月01日00時00分 |       |                                 |           |

②「第一種フロン類充塡回収量報告」をクリックします。

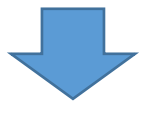

## 3 手続き申込 利用者ログイン 手続き名 第一種フロン類充塡回収量報告(令和〇年度実績) 受付時期 2024年2月26日16時10分~ 利用者登録せずに申し込む方はこちら> 利用者登録される方はこちら 既に利用者登録がお済みの方 利用者IDを入力してください 利用者登録時に使用したメールアドレス、 または各手続の担当部署から受領したIDをご入力ください。 パスワードを入力してください 利用者登録時に設定していただいたパスワード、 または各手続の担当部署から受領したパスワードをご入力ください。 忘れた場合、「パスワードを忘れた場合はこちら」より再設定してください。 メールアドレスを変更した場合は、ログイン後、利用者情報のメールアドレスを変更ください。 パスワードを忘れた場合はこちら ログイン > GビズIDアカウントをお持ちの方

GビズIDでログインを行う場合はこちらのボタンでログインしてください。

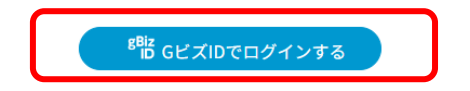

③岩手県電子申請・届出サービスに登録済みの方は利用者 ID 及びパスワードを入力 し、ログインしてください。

利用者登録せずに申し込む場合は上の「利用者登録せずに申し込む方はこちら」を クリックしてください。

Gビズ ID をお持ちの方は、Gビズ ID によるログインも可能です。

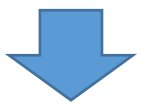

| 4 | )          | 手続き                                  | 手申込       |           |
|---|------------|--------------------------------------|-----------|-----------|
|   | 🔍 手続き選択をする | ──────────────────────────────────── | ● 内容を入力する | 💙 申し込みをする |
|   |            |                                      |           |           |

## 利用者ID入力

第一種フロン類充塡回収量報告(令和〇年度実績)

| 連絡がとれるメールアドレスを入力してください。<br>入力が完了いたしましたら、アドレスに申込画面のURLを記載したメールを送信します。<br>URLにアクセスし、残りの情報を入力して登録を完了させてください。<br>また、迷惑メール対策等を行っている場合には、「pref-iwate@apply.e-tumo.jp」からのメール受信が可能な設定に変更してください。<br>上記の対策を行っても、申込画面のURLを記載したメールが返信されて来ない場合には、別のメールアドレスを使用して申込を行ってください。<br>なお、送信元のメールアドレスに返信しても問い合わせには対応できません。<br>最後に、携帯電話のメールでは、初期設定でURLリンク付きメールを拒否する設定をされている場合がございますので、その場合も同様にメール<br>受信が可能な設定に変更してください。 |
|----------------------------------------------------------------------------------------------------|
| 連絡先メールアドレスを入力してください 必須                                                                                                    |
|                                                                                                    |
| 連絡先メールアドレス(確認用)を入力してください 必須                                                                                                    |
|                                                                                                    |
| く         説明へ戻る         完了する         >                                                                                                    |
| ④利用者登録せずに申し込む場合はメールアドレスの入力が必要です。                                                                                                    |
| <b>手</b> 続き申込                                                                                                    |
| Q     手続き選択をする     メールアドレスの確認          か容を入力する           ダ         申し込みをする                                                                                                    |
|                                                                                                    |
| メール送信完了                                                                                                    |
| 第一種フロン類充塡回収量報告(令和〇年度実績)                                                                                                    |
| メールを送信しました。<br>受信したメールに記載されているURLにアクセスして、残りの情報を入力してください。<br>申込画面に進めるのはメールを送信してから24時間以内です。<br>この時間を過ぎた場合はメールアドレスの入力からやり直してください。                                                                                                    |
| (< 一覧へ戻る)                                                                                                    |

⑤入力を完了すると報告用フォームの URL が入力したメールアドレスあてに送信されます。 ※利用者 ID を入力された方は④⑤の画面は出ません。

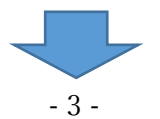

| 選択中の手続き名: 第一種フロン類充塡回収量報告(令和〇年度実績)                                                                                                    | 問合せ先 <b>十開く</b>                                                                                                    |
|----------------------------------------------------------------------------------------------------|----------------------------------------------------------------------------------------------------|
| 報告年月日     必須       ✓     年     月     Ⅰ                                                                                                    | 3                                                                                                    |
| 登録番号 必須                                                                                                    |                                                                                                    |
| 6桁の登録番号を入力ください。                                                                                                    |                                                                                                    |
| 登録業者名必須                                                                                                    |                                                                                                    |
| 第一種フロン類充塡回収業に登録している法人名(屋号)又は氏名を入力してください。<br>〇 氏: 名: 名:                                                                                                    |                                                                                                    |
| ○ 法人名:                                                                                                    |                                                                                                    |
| 代表者名(法人等の場合)<br>氏 名<br>報告先 必須                                                                                                    |                                                                                                    |
| BRUTください V 報告先 必                                                                                                    | 5須<br>「<br>「<br>「                                                                                                    |
| 担当者名 必須     選択してくれ       確認事項等があった場合に問い合わせる御担当者様のお名前を入力し     選択してくれ       氏     名       名     登録番号「0       登録番号「0       登録番号「0       登録番号「0       登録番号「0       登録番号「0       登録番号「0       登録番号「0       登録番号「0                                                                                    | ださい く<br>ださい<br>21~」:盛岡広域振興局保健福祉環境部<br>22、03~」:花巻保健福祉環境センター<br>24~」:県南広域振興局保健福祉環境を2000                                                                                                    |
| 連絡先(半角数字)       必須         御担当者様に日中繋がる電話番号を入力してください。       登録番号「0         電話番号       登録番号「1         登録番号「1       登録番号「1         登録番号「1       登録番号「1         登録番号「1       登録番号「1         登録番号「1       登録番号「1         登録番号「1       登録番号「1         登録番号「1       登録番号「1         登録番号「1       登録番号「1 | <ol> <li>一関保健福祉環境センター</li> <li>ントー関保健福祉環境センター</li> <li>ント船渡保健福祉環境センター</li> <li>ニンドーン・</li> <li>ニンドーン・</li> <li>ニンドーン・</li> <li>ニンドーン・</li> <li>ニンドーン・</li> <li>ニンドーン・</li> <li>ニンドーン・</li> <li>ニンドーン・</li> <li>ニンドーン・</li> <li>ニンドーン・</li> <li>ニントーン・</li> <li>ニントン・</li> <li>ニントン・</li> <li>ニントン・</li> <li>ニントン・</li> <li>ニントン・</li> <li>ニントン・</li> <li>ニントン・</li></ol> |
| 担当者メールアドレス                                                                                                    |                                                                                                    |
| メールアドレス<br>第一種フロン類充填回収業者のフロン類充填量及び回収量等に関す。                                                                                                    | る報告書 添付ファイル 必須                                                                                                    |

⑥必要事項を入力してください。報告先は登録番号に応じて選択してください。 「添付ファイル」をクリックすると充塡回収量報告データを添付する画面に移ります。 添付ファイル選択

7

<

申込に必要な添付ファイルを選択してください。

・ファイルを選択後、【添付する】をクリックすると添付されます。

- ・添付ファイルが複数ある場合は、同じ操作を繰り返してください。
- ・全てのファイルを添付し終えたら、【入力へ戻る】をクリックしてください。

| 手続き名       | 第一種フロン類充塡回収量報告(令和〇年度実績)            |
|------------|------------------------------------|
| 項目名        | 第一種フロン類充填回収業者のフロン類充塡量及び回収量等に関する報告書 |
| 添付できるファイル数 | 20                                 |

| 添付ファイル                                                                                |                                         |           |
|---------------------------------------------------------------------------------------|-----------------------------------------|-----------|
| ファイルを選択してください                                                                         |                                         |           |
| ファイルを選択してください<br>ファイルの選択<br>⑦ファイルの選択をクリックしてください。                                      |                                         |           |
| <ul> <li>8</li> <li>▲ クイック アクセス</li> <li>④ 充填回収量報告(株式会社□△).xls</li> </ul>             | 更新日時<br>2024/02/26 18:10                | 種ț<br>Mic |
| <ul> <li>■ 3D オブジェクト</li> <li>● ダウンロード</li> <li>■ デスクトップ</li> <li>■ ドキュメント</li> </ul> |                                         |           |
| <ul> <li>ビクチャ</li> <li>ビデオ</li> </ul>                                                 |                                         |           |
| ファイル名(N): 充填回収量報告(株式会社□△).xls モバイルから                                                  | 〜 すべてのファイル (*.*)<br>5アップロード 開く(O) ▼ キャン | ~<br>/セル  |
| ⑧報告するファイルを選択し、「開く」をクリックして                                                             | てください。                                  |           |

| 添付ファイル                              |
|-------------------------------------|
| ファイルを選択してください                       |
| ファイルの選択<br>充填回収量報…会社□△).xls<br>添付する |
|                                     |

⑨ファイルが添付されました。ファイルを複数添付する場合はもう一度「添付する」をクリックしてください。

| 10 添付ファイル                                                             |
|-----------------------------------------------------------------------|
| ファイルを選択してください                                                         |
| ファイルの選択」アイルが選択されていません                                                 |
| 添付する                                                                  |
| 添付結果                                                                  |
| 充填回収量報告(株式会社□△).xls                                                   |
| 10ファイルの選択をクリックし、⑦~⑧の操作を行ってください。                                       |
| 11 添付ファイル                                                             |
| ファイルを選択してください                                                         |
| ファイルの選択<br>充填回収量報…会社□△).xls<br>添付する                                   |
|                                                                       |
| ①添付完了後、「入力へ戻る」をクリックしてください。                                            |
|                                                                       |
|                                                                       |
| 連絡先(半角数字)  必須                                                         |
| 御担当者様に日中繋がる電話番号を入力してください。                                             |
| 電話番号 0123456789                                                       |
| 担当者メールアドレス                                                            |
| メールアドレス xxx@yyyzzz.com                                                |
| 第一種フロン類充塡回収業者のフロン類充塡量及び回収量等に関する報告書を添付してくださ<br>い。 <sub>添付ファイル</sub> 必須 |
| 報告書の電子ファイルを添付してください。                                                  |
| 確認へ進む >)                                                              |
|                                                                       |

## **13** まだ申込みは完了していません。

※下記内容でよろしければ「申込む」ボタンを、修正する場合は「入力へ戻る」ボタンを押してください。

## 第一種フロン類充塡回収量報告(令和〇年度実績)

| 報告年月日                                      | 令和6年4月1日                 |  |  |
|--------------------------------------------|--------------------------|--|--|
| 登録番号                                       | 123456                   |  |  |
| 登録業者名                                      | 株式会社□△                   |  |  |
| 代表者名(法人等の場合)                               |                          |  |  |
| 報告先                                        | 登録番号「01~」:盛岡広域振興局保健福祉環境部 |  |  |
| 担当者名                                       | 岩手太郎                     |  |  |
| 連絡先(半角数字)                                  | 0123456789               |  |  |
| 担当者メールアドレス                                 | xxx@yyyzzz.com           |  |  |
| 第一種フロン類充填回収業者<br>のフロン類充塡量及び回収量<br>等に関する報告書 | 充填回収量報告(株式会社□△).xls      |  |  |
| く入力へ戻る 申込む >                               |                          |  |  |

13入力した内容を確認後、問題がなければ「申込む」をクリックしてください。